# Kurzvorstellung Mitgliederportal -Anteile zeichnen

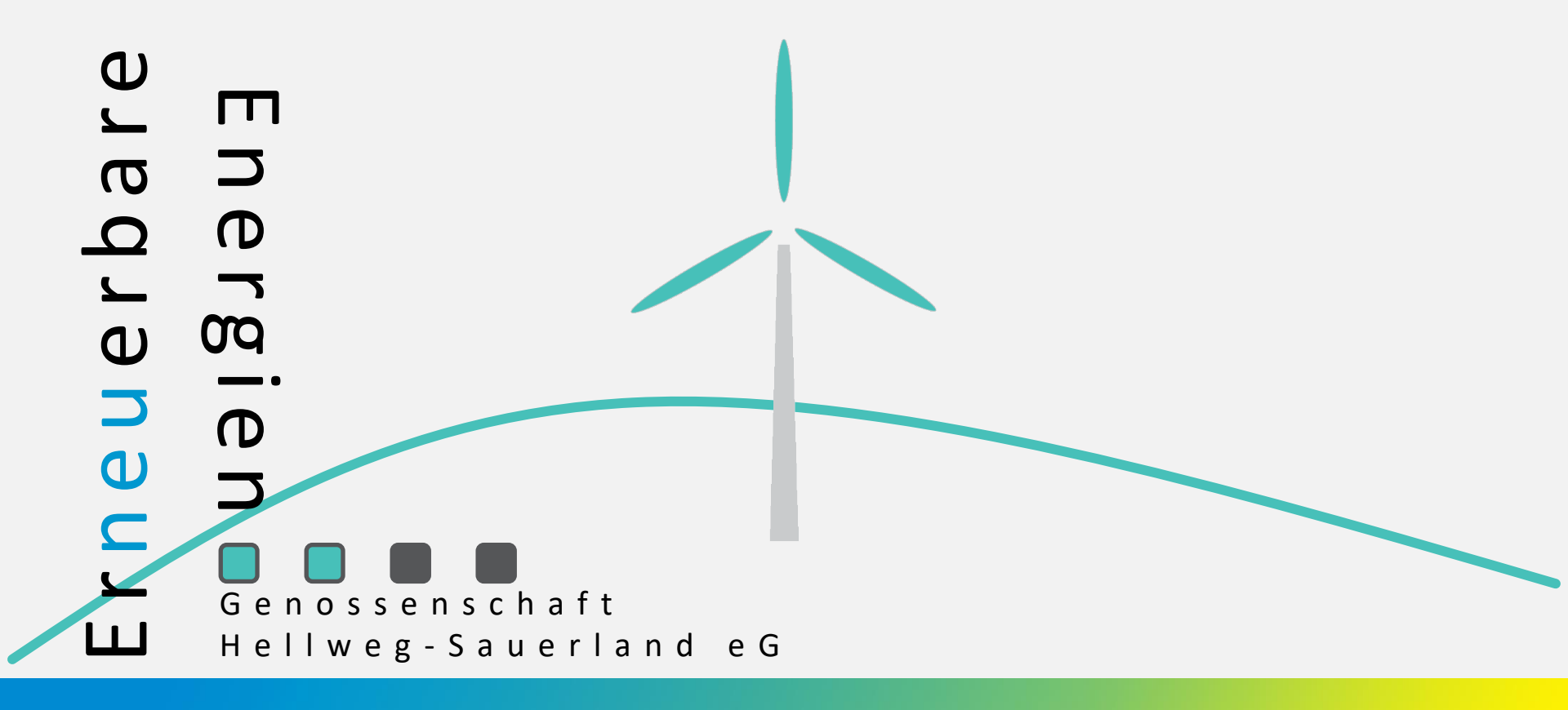

Um Mitglied zu werden und Anteile zu zeichnen besuchen Sie <u>https://www.eeg-hellweg-sauerland.de</u>

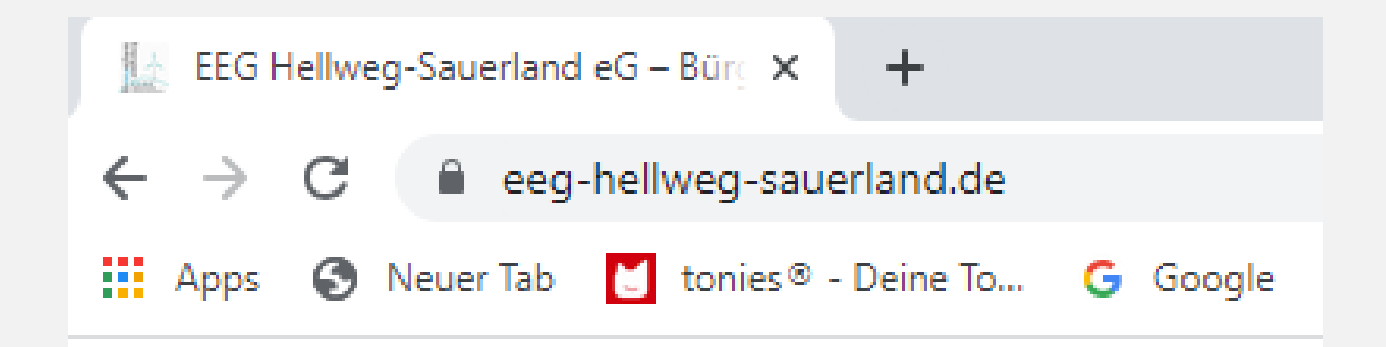

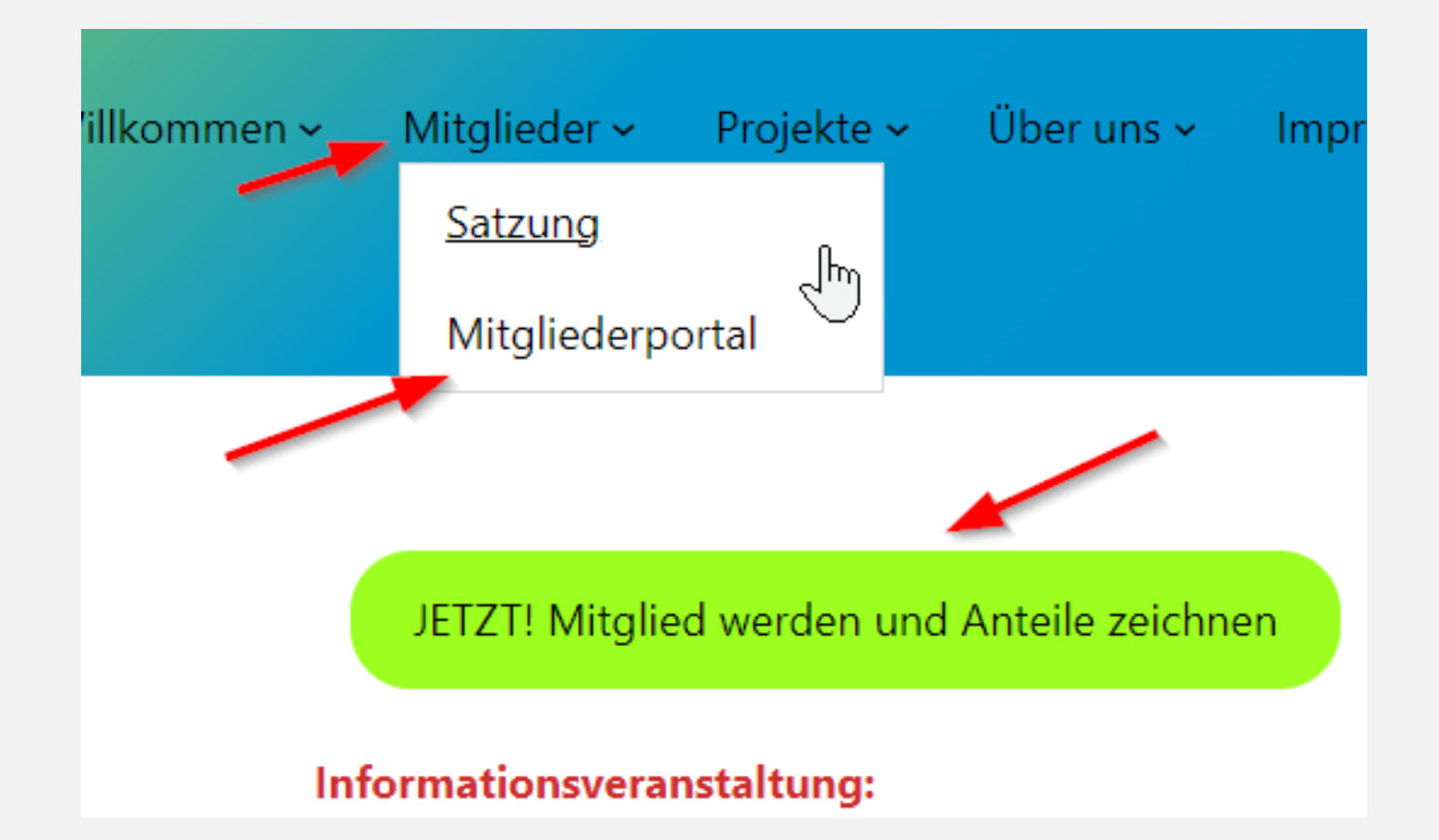

## es öffnet sich eine weitere Internetseite in ihrem Browser

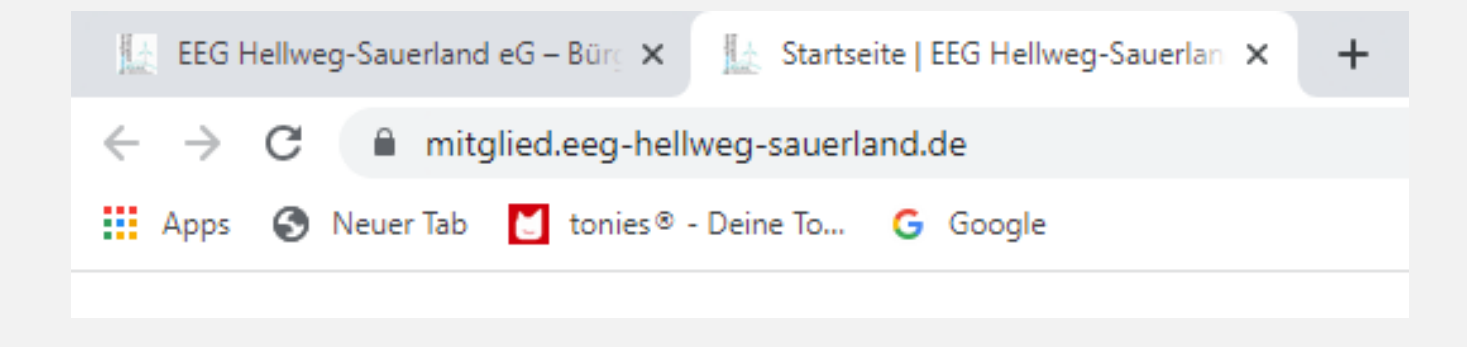

## registrierte Nutzer nutzen bitte den Button "Anmelden" oben rechts neue Nutzer registrieren sich bitte erst

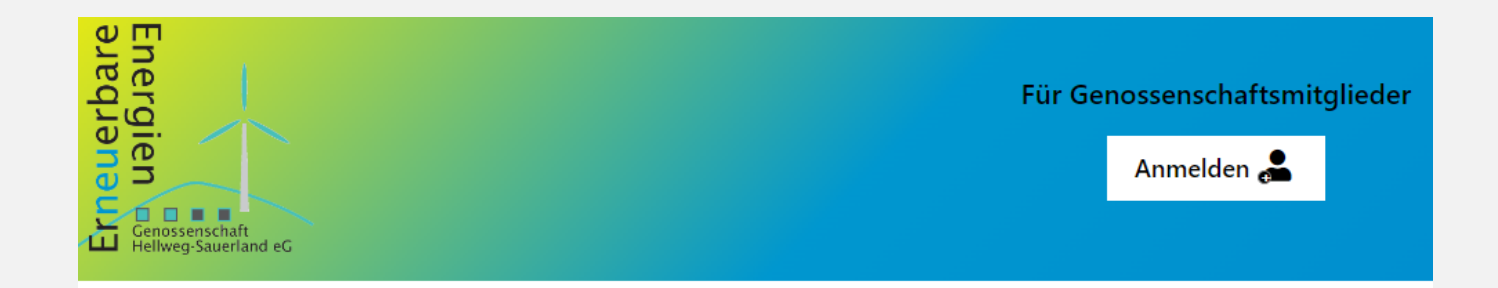

## Ihr Mitgliedsbereich der EEG Hellweg-Sauerland

Für die Erstanmeldung nutzen Sie bitte den untenstehenden Button.

Sind Sie bereits Mitglied, dann nutzen Sie bitte den Button "Anmelden" oben rechts auf der Seite.

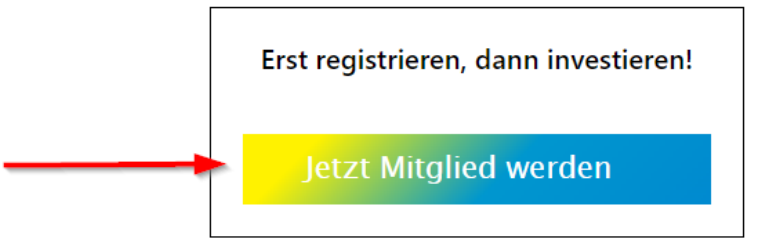

## Pop-Up schließen

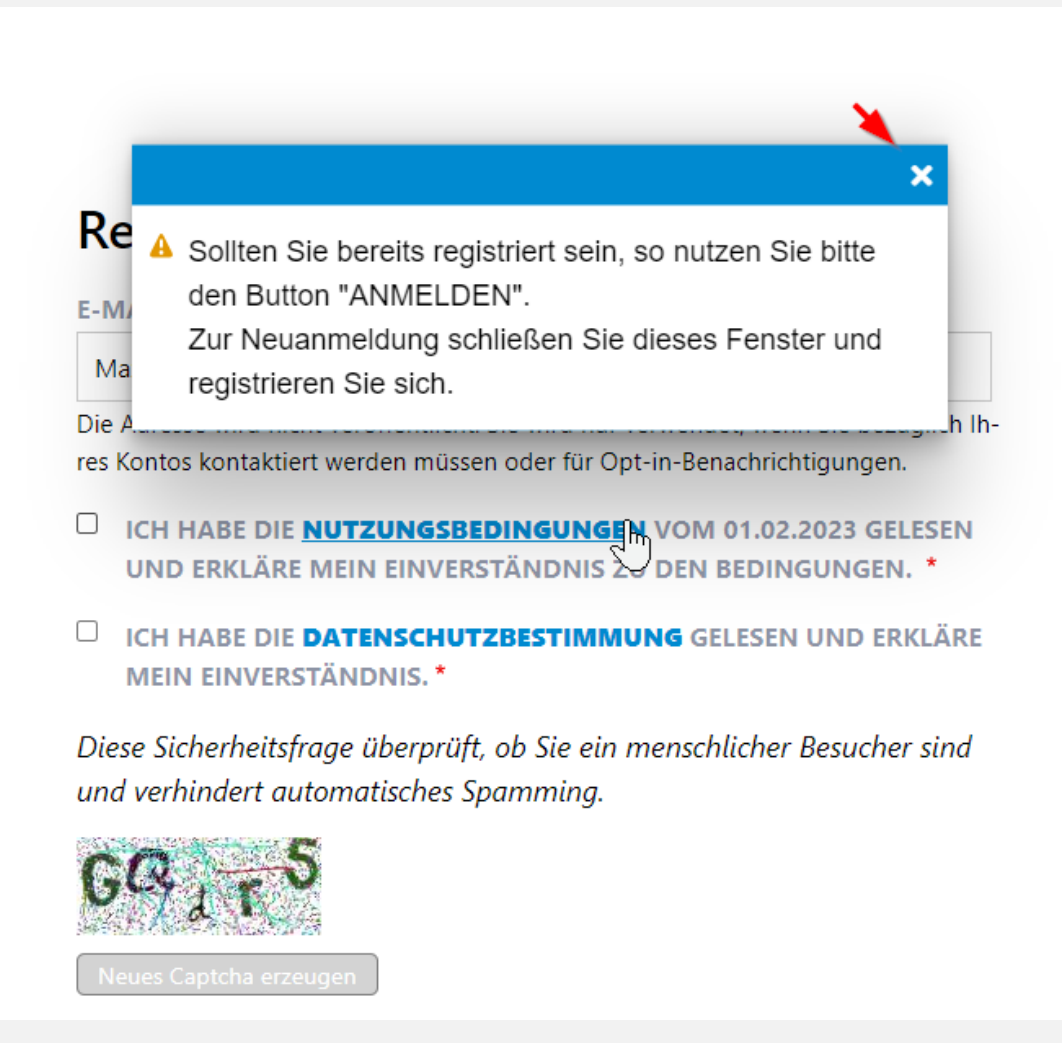

## Registrierung für Neumitglieder

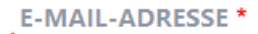

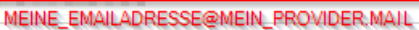

Die Adresse wird nicht veröffentlicht. Sie wird nur verwendet, wenn Sie bezüglich Ihres Kontos kontaktiert werden müssen oder für Opt-in-Benachrichtigungen.

ICH HABE DIE NUTZUNGSBEDINGUNGEN VOM 01.02.2023 GELESEN UND ERKLÄRE MEIN EINVERSTÄNDNIS ZU DEN BEDINGUNGEN. \*

ICH HABE DIE **DATENSCHUTZBESTIMMUNG** GELESEN UND ERKLÄRE MEIN EINVERSTÄNDNIS. \*

Diese Sicherheitsfrage überprüft, ob Sie ein menschlicher Besucher sind und verhindert automatisches Spamming.

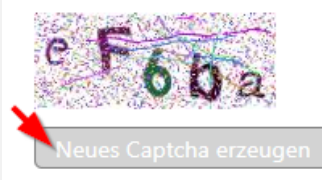

WELCHE ZEICHEN SIND IN DEM BILD ZU SEHEN? \*

eF6ba

Geben Sie die Zeichen ein, die im Bild gezeigt werden. \*

Neues Benutzerkonto erstellen

## Ihr Mitgliedsbereich der EEG Hellweg-Sauerland

Für die Erstanmeldung nutzen Sie bitte den untenstehenden Button.

×

hts auf der Seite.

Sind Sie bereits N

 Es wurde eine Willkommensnachricht mit weiteren Anweisungen an Ihre E-Mail-Adresse versandt.

Erst registrieren, dann investieren!

Jetzt Mitglied werden

## dem Link in der erhaltenen Email folgen, sollten Sie keine Email erhalten haben, prüfen Sie bitte ihren Spam-Ordner

Klicken Sie hier, um Bilder downzuloaden. Um Ihre Privatsphäre besser zu schützen, hat Outlook den automatischen Download von Bildern in dieser Nachricht verhindert.

Von: EEG Hellweg-Sauerland eG [mitgliedschaft@eeg-hellweg-sauerland.de]

Gesendet: Fr 07.07.202:

Cc

An:

Betreff: Bitte bestätigen Sie Ihre Registrierung

The state of the state of the s

## Ihr Benutzerkonto

Herzlich willkommen

vielen Dank für Ihre Registrierung auf der Beteiligungsplattform mitglied.eeg-hellweg-sauerland.de. Folgende Benutzerdaten sind hinterlegt:

Benutzername: \_\_\_\_\_\_

Bitte bestätigen Sie nun Ihr Benutzerkonto, indem Sie auf den nachfolgenden Bestätigungslink klicken:

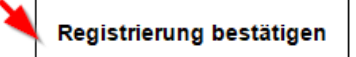

Sie können den Button nicht sehen? Dann klicken Sie bitte auf folgenden Link: <u>https://mitqlied.eeq-hellweg-sauerland.de/user/reset/12016/1688703713/I...</u>

Bitte beachten Sie, dass dies ein Anmeldelink ist, der nur ein einziges Mal verwendet werden kann. Danach verliert er seine Gültigkeit.

Mit freundlichen Grüßen

EEG Hellweg-Sauerland eG Sitz der Genossenschaft: Möhnesee, Wiesenstraße 10

Fon: +49 (0) 2924 6239492 Email: <u>mitqliedschaft@eeq-hellweq-sauerland.de</u> Web: <u>https://www.EEG-Hellweq-Sauerland.de</u> Dies ist ein einmal gültiger Link für die Anmeldung als

Klicken Sie auf diesen Button um sich an der Seite anzumelden und Ihr Passwort zu vergeben.

Diese Anmeldung kann nur einmal verwendet werden.

Anmelden

## Pop-Up schließen

## Kennwort ändern

E-MAIL-ADRESSE \*

leaks whether declarates de-

Die Adresse wird nicht veröffentlicht Benachrichtigungen.

## Sie haben soeben Ihren Link zum einmaligen Anmelden verwendet. Bitte vergeben Sie Ihr Passwort.

×

•‡₹

en r

#### PASSWORT \*

Passwortstärke:

**PASSWORT BESTÄTIGEN \*** 

Passwörter stimmen überein:

### Speichern

## vergeben Sie ein "starkes" Kennwort, folgen Sie die Pfeilen

# Kennwort ändern

E-MAIL-ADRESSE \*

#### in the sector if the sector is the sector.

Die Adresse wird nicht veröffentlicht. Sie wird nur verwendet, Benachrichtigungen.

| PASSWORT *            | Das Kennwort sollte<br>- mindestens 1 Sonderzeichen<br>- mindestens eine Zahl<br>- mindestens einen Großbuchstaben<br>- mindestens 10 Zeichen |
|-----------------------|----------------------------------------------------------------------------------------------------|
|                       | haben                                                                                                    |
| Passwortstärke: Stark |                                                                                                    |
| PASSWORT BESTÄTIGEN   | 1 *                                                                                                    |
| ······                |                                                                                                    |
| Passwörter stimmen ül | berein: <b>Ja</b>                                                                                                    |
|                       |                                                                                                    |
| Speichern             |                                                                                                    |

## Pop-Up schließen

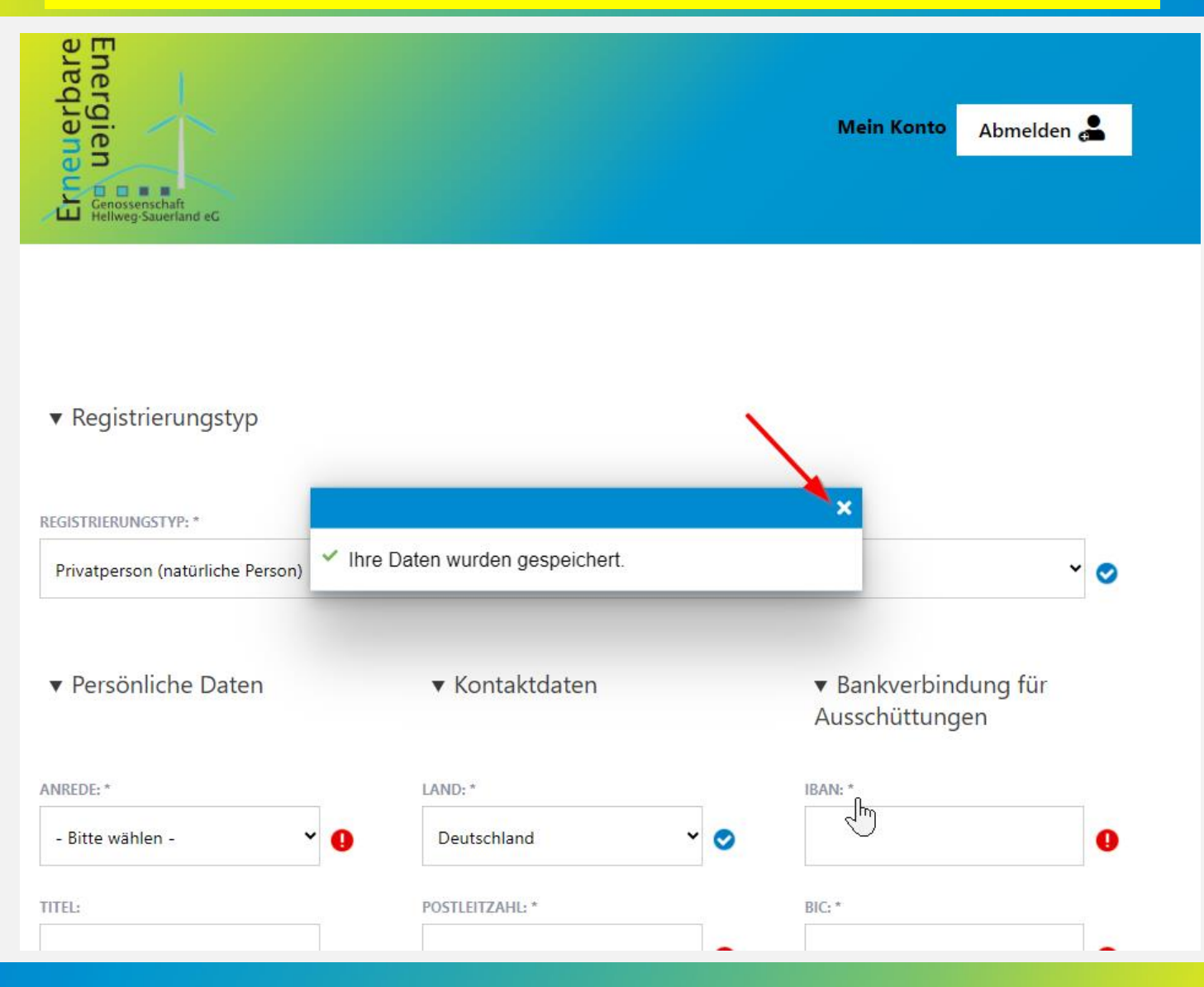

## alle gekennzeichneten Felder füllen/anwählen anschließend klicken Sie auf "Speichern"

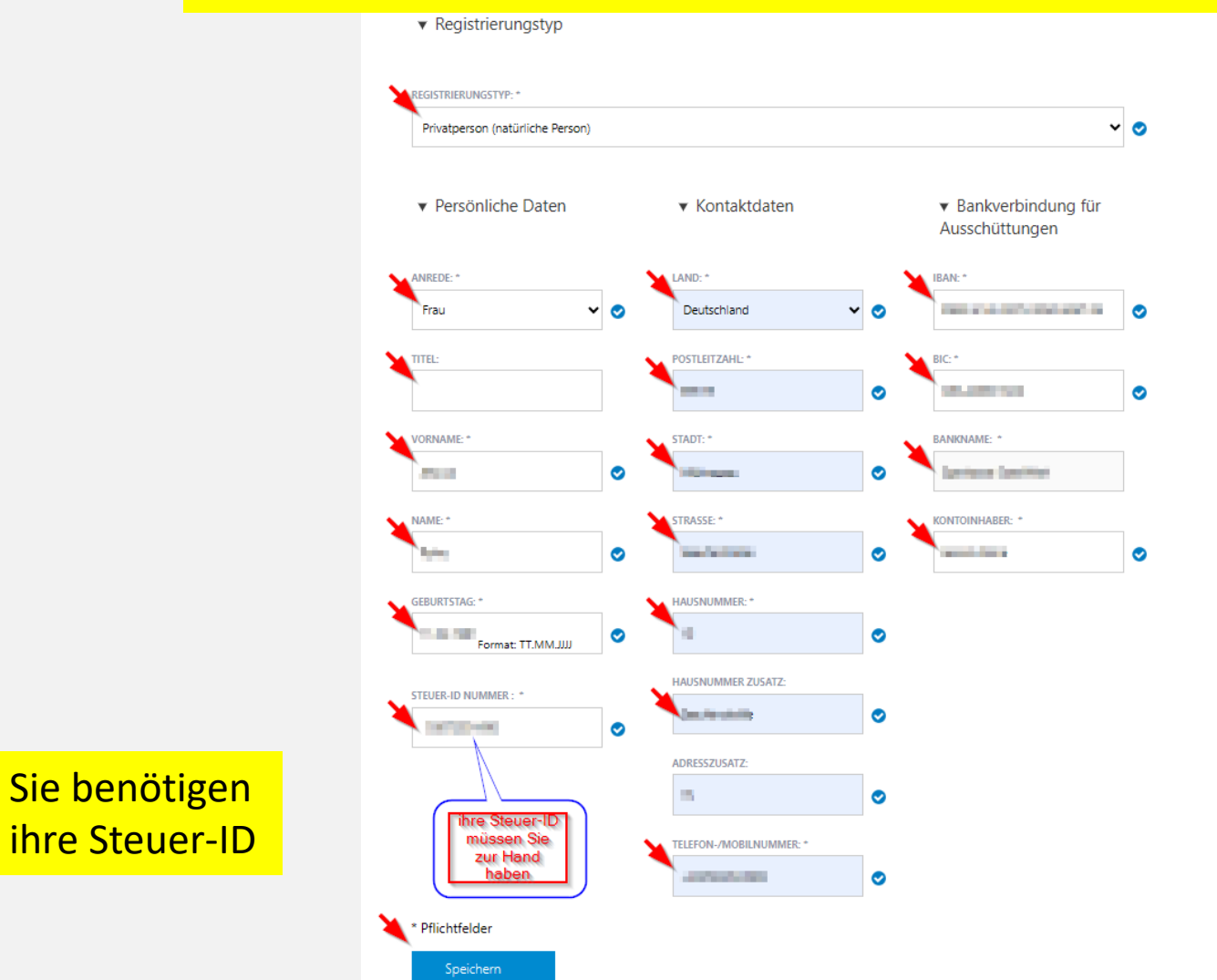

L

## Pop-Up schließen

## Beteiligungserklärung

Investieren Sie jetzt in die Mitgliedschaft EEG Hellweg-Sauerland eG

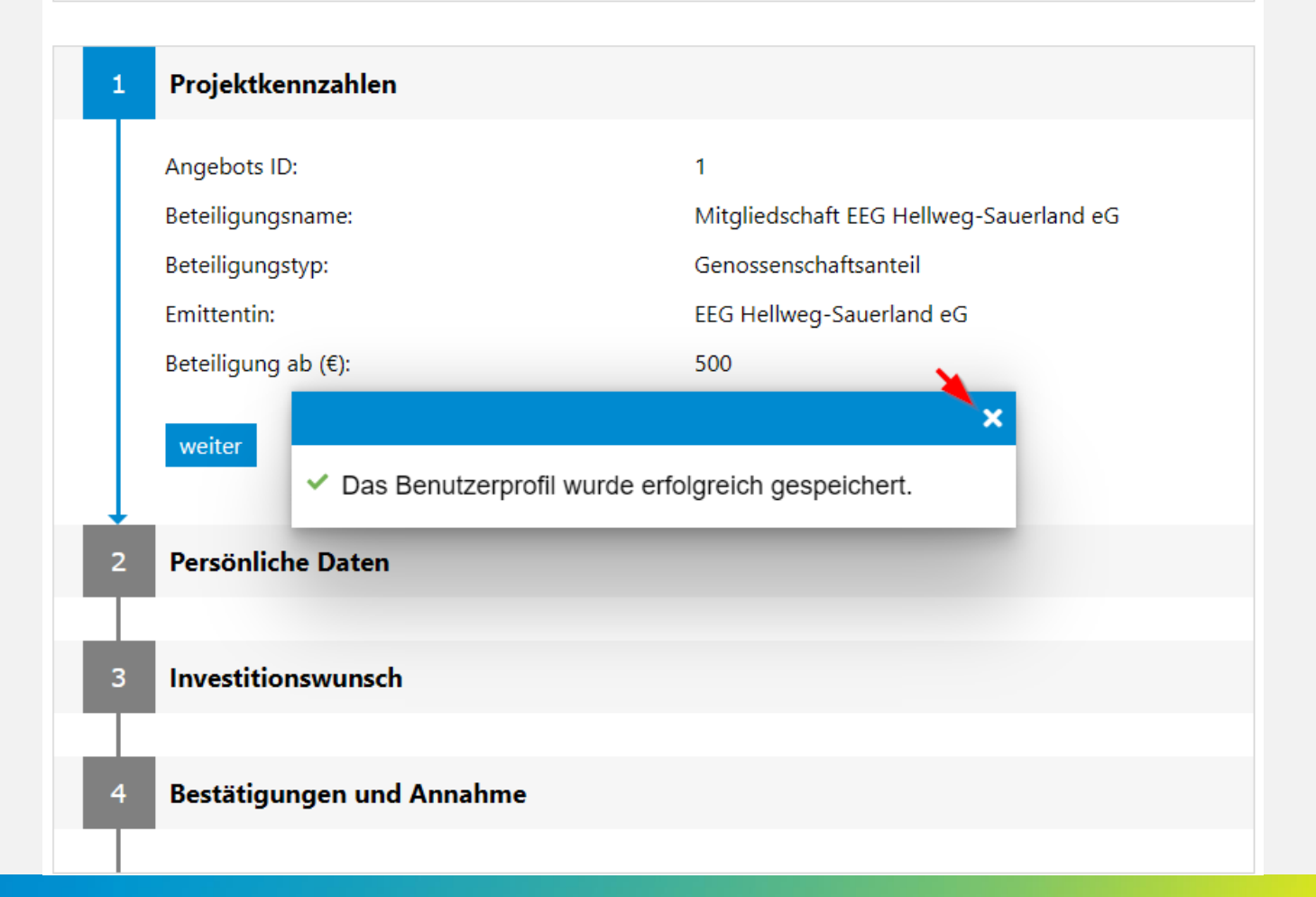

## weiter

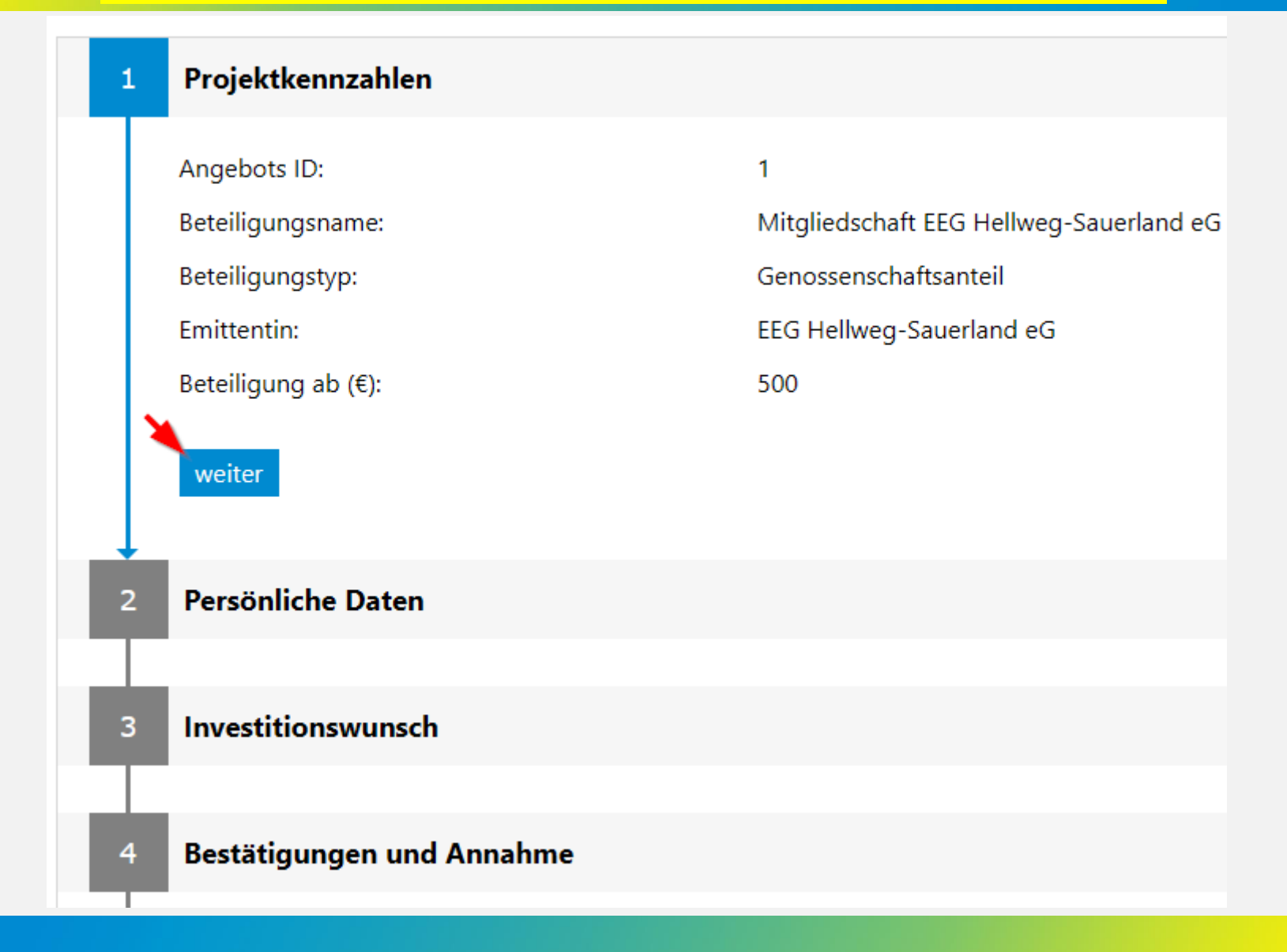

## prüfen Sie ihre Angaben, weiter

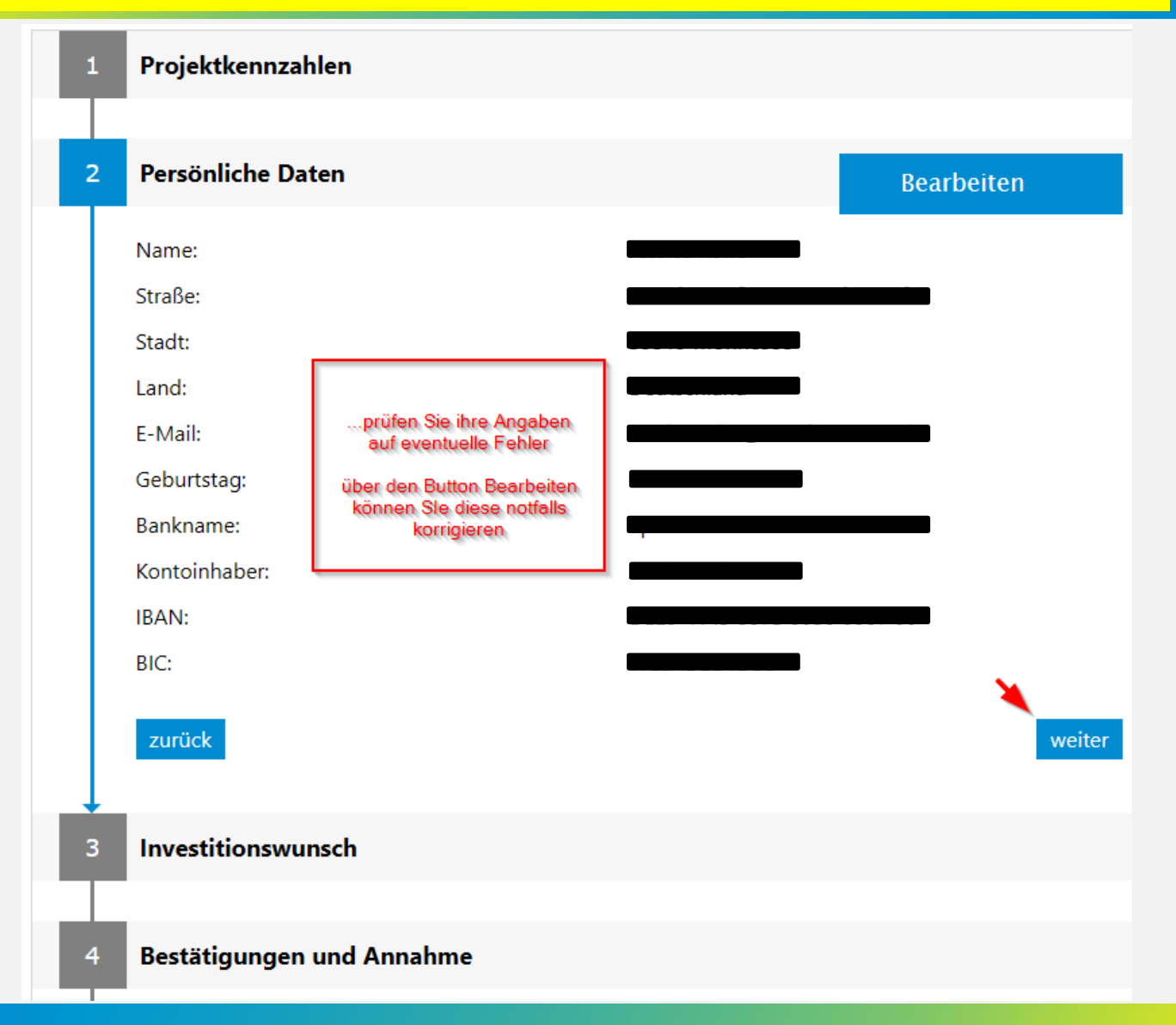

## wählen Sie die Anzahl ihrer Anteile

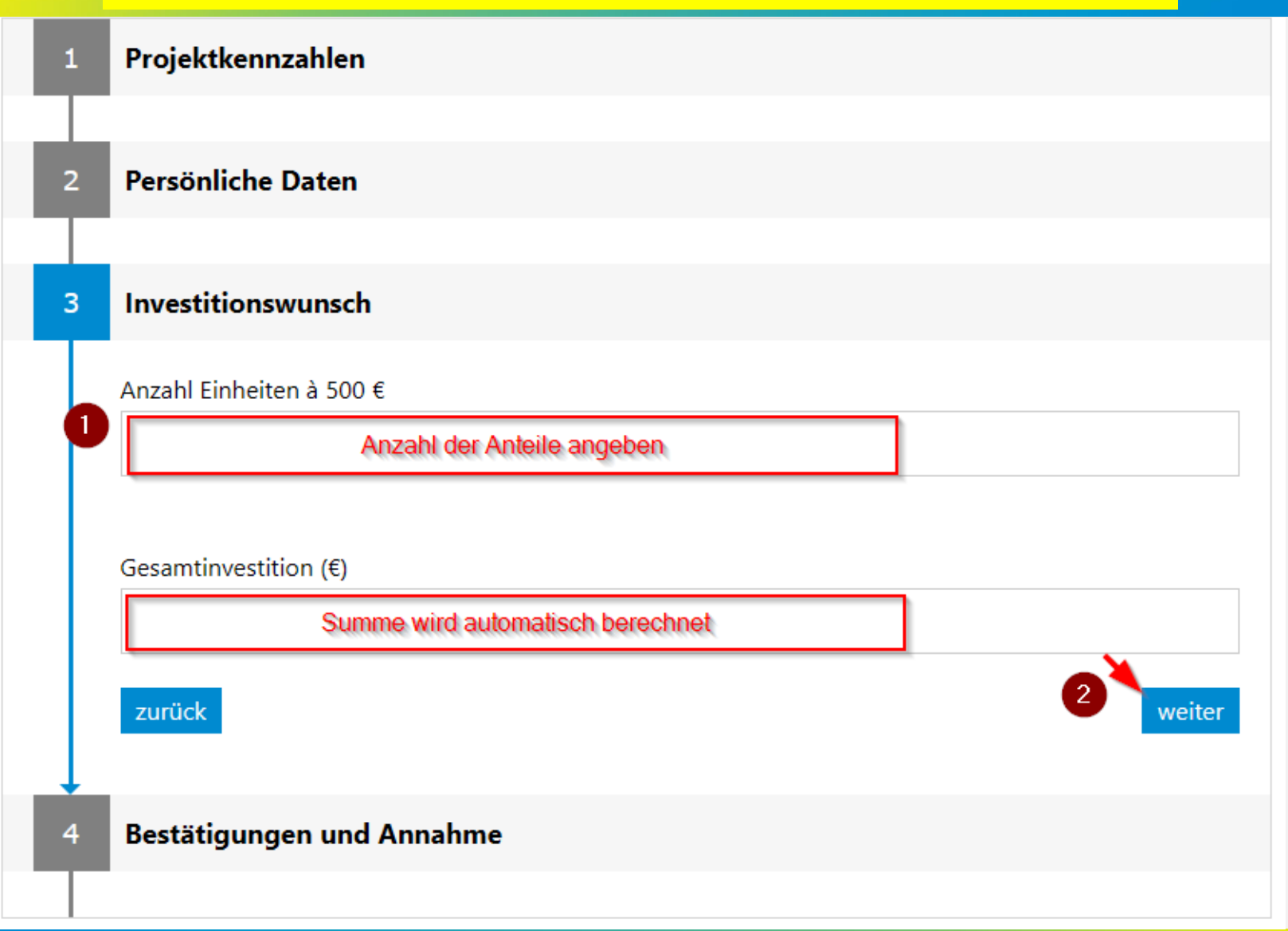

## folgen Sie den Arbeitsschritten 1 bis 5

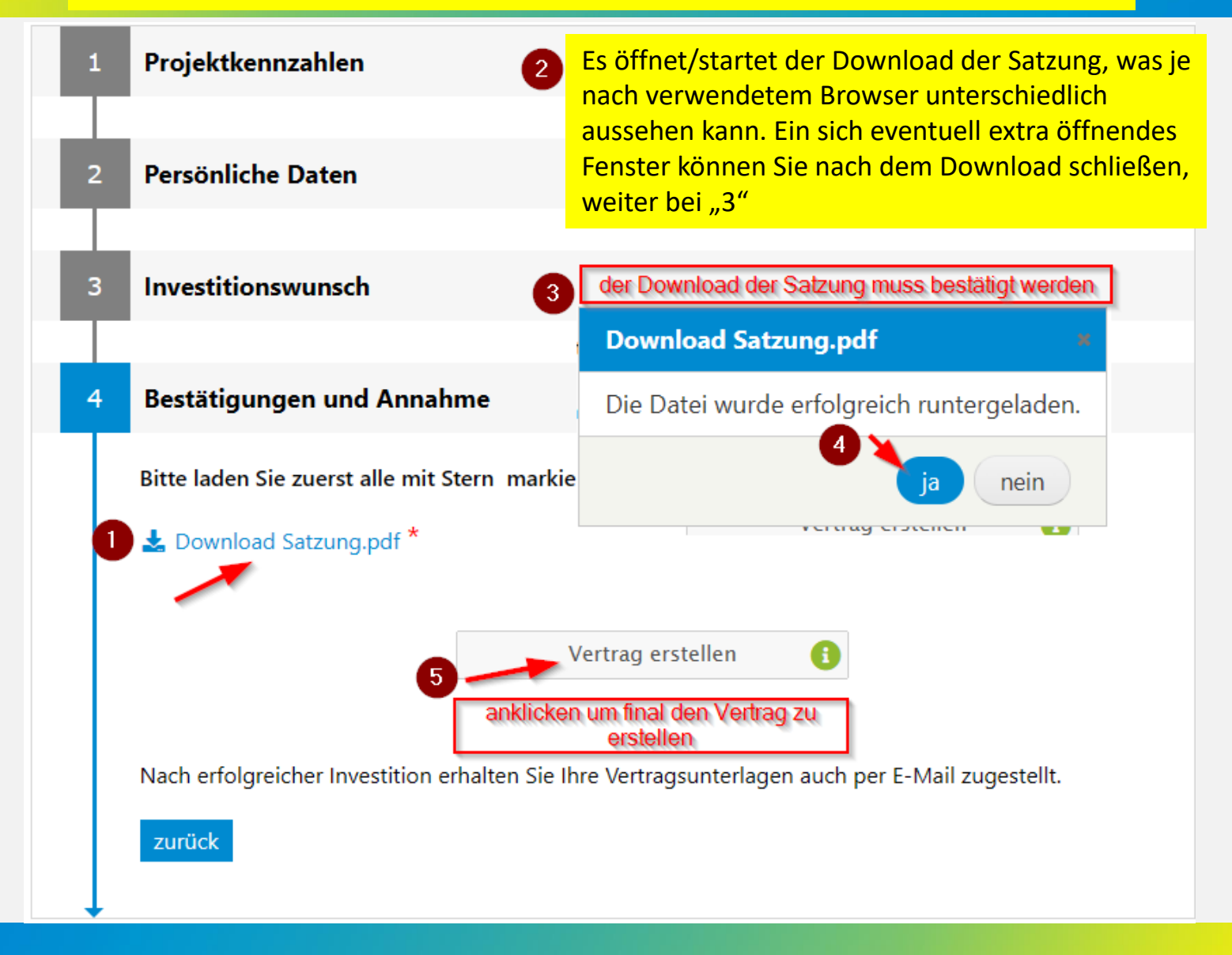

## neben dem Erhalt des Vertrages per Email, können Sie den Vertrag auch hier downloaden

#### Ihre Zeichnung

Sehr geehrte Frau

wir freuen uns, dass Sie Mitglied bei der EEG Hellweg-Sauerland eG werden bzw. Ihre Geschäftsanteile erhöhen und somit aktiven Klimaschutz betreiben möchten.

Per E-Mail erhalten Sie innerhalb der nächsten Minuten Ihre Vertragsunterlagen. Diese stehen Ihnen auch in Ihrem persönlichen Bereich im Menü "Mein Konto" zur Verfügung. Dort können Sie diese jederzeit einsehen und einfach herunterladen.

Keine E-Mail erhalten? Dann überprüfen Sie bitte Ihren SPAM-Ordner.

Für das weitere Vorgehen folgen Sie bitte den Hinweisen in der E-Mail und der beiliegenden Checkliste.

Mit freundlichen Grüßen Ihr Serviceteam der EEG Hellweg-Sauerland

....entweder Sie downloaden ihren Vertrag hier oder nutzen die ihnen per EMail zugestellte Version

Download der Vertragsunterlagen - Zeichnung Nummer 114

Beenden

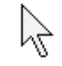

...nach Beenden geht es auf Seite 22, der Hauptseite ihres Benutzerkontos weiter

### Bestätigungsemail mit Vertrag als Anhang

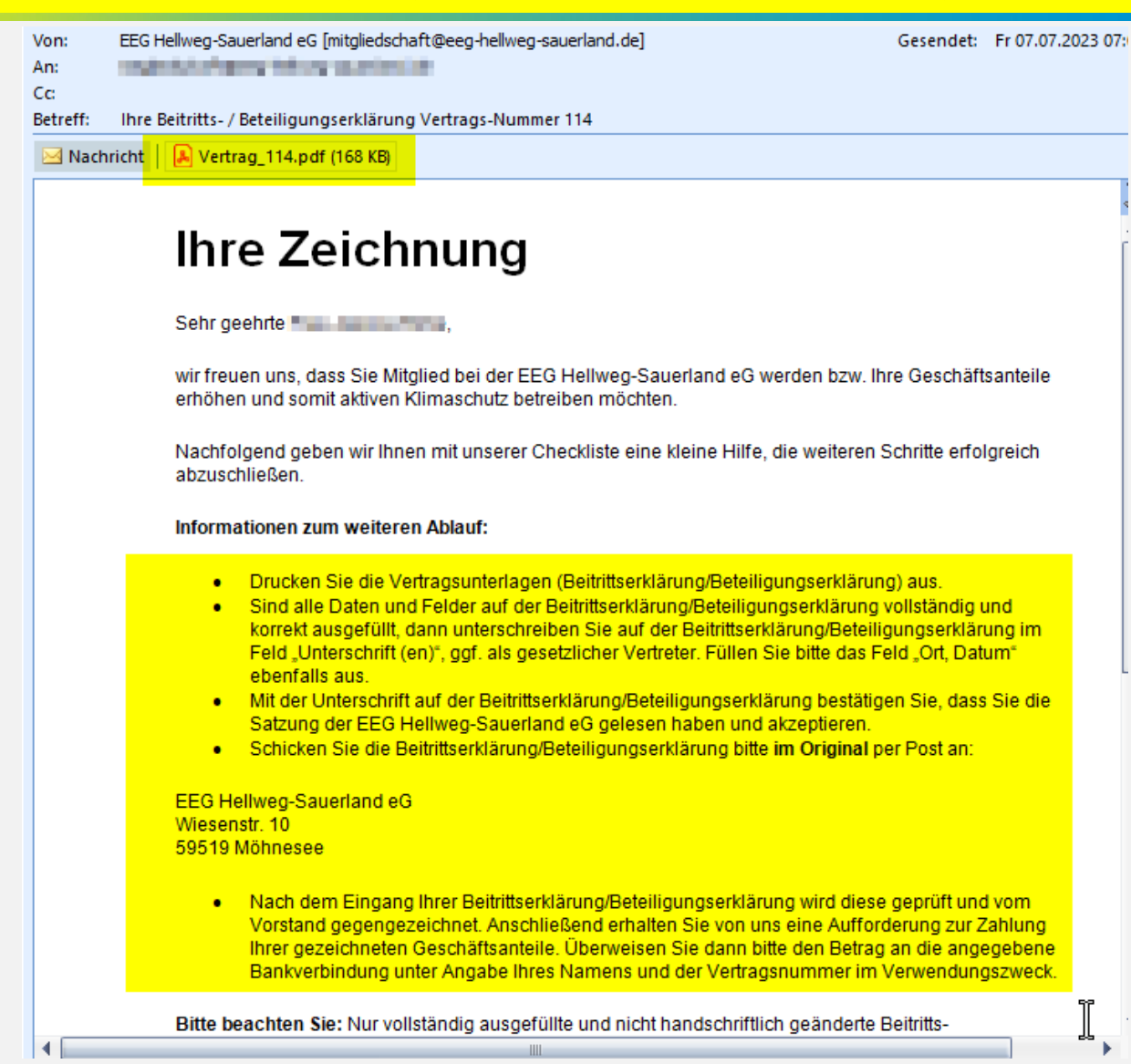

## Startseite "Mein Konto"

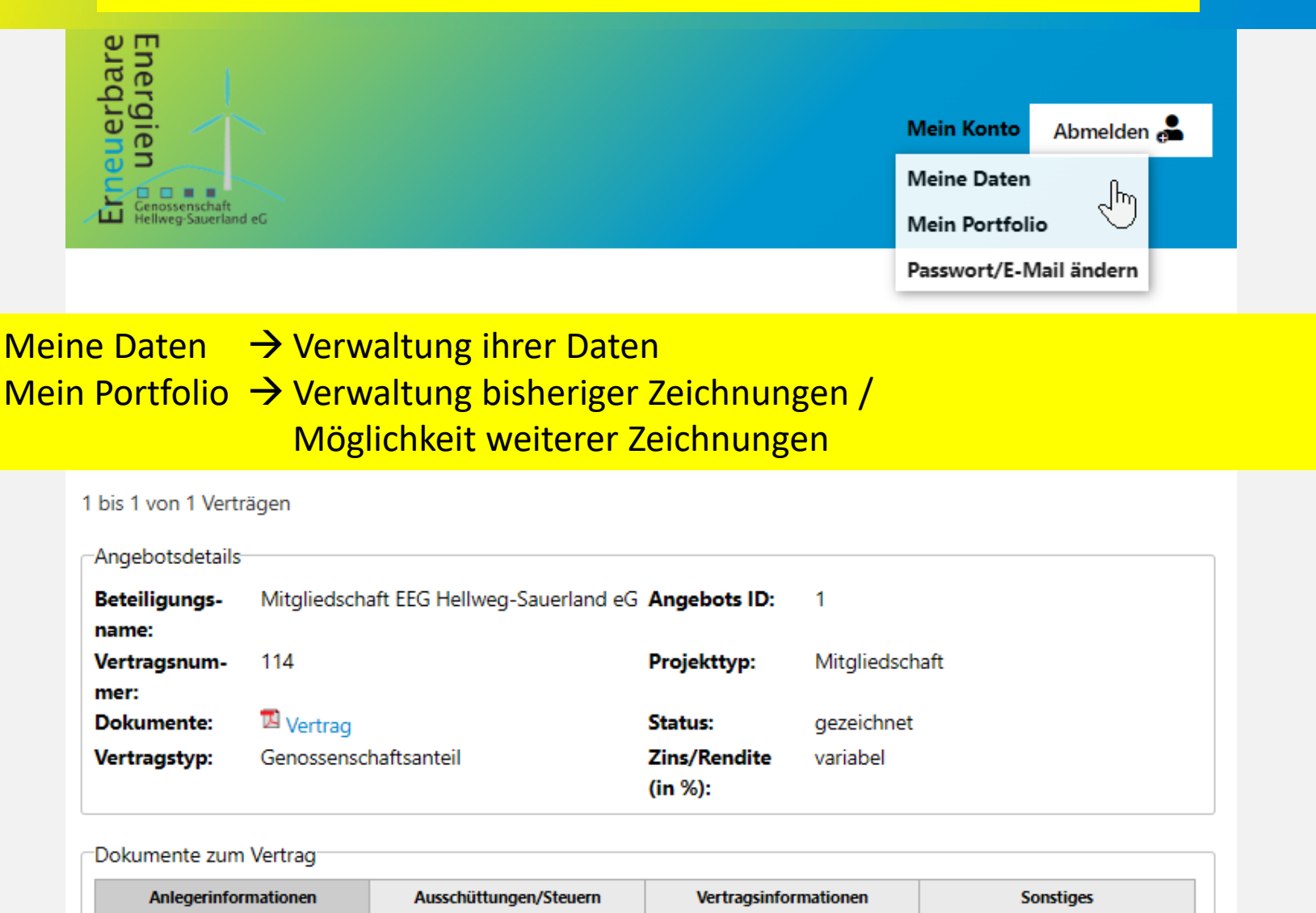

## für weitere Zeichnungen $\rightarrow$ mein Portfolio $\rightarrow$ Jetzt zeichnen

| /ertragsnumme Beteili                     | gungsname              |                                                       | Zeichnungsdatum                      | Laufzeitende                    | Status     | Beteiligung |  |
|-------------------------------------------|------------------------|-------------------------------------------------------|--------------------------------------|---------------------------------|------------|-------------|--|
| 14 Mitgli                                 | iedschaft EEG Hellweg  | -Sauerland eG                                         | 07.07.2023                           |                                 | gezeichnet |             |  |
| bis 1 von 1 Vert                          | trägen <b>hier s</b> i | ehen Sie wie viele Zeichnur<br>Verträge erhöht sich e | ngen vorgenomme<br>ntsprechend ihrer | an wurden, die A<br>Zeichnungen | ınzahl der |             |  |
| Angebotsdetails                           | 5                      |                                                       |                                      |                                 |            |             |  |
| Beteiligungs-                             | Mitgliedscha           | ft EEG Hellweg-Sauerland e                            | G Angebots ID:                       | 1                               |            |             |  |
| name:                                     |                        |                                                       |                                      |                                 |            |             |  |
| Vertragsnum-                              | 114                    |                                                       | Projekttyp:                          | Mitgliedscha                    | aft        |             |  |
| mer:<br>Dokumente:                        | 🗖 Vertrag              |                                                       | Status:                              | gezeichnet                      |            |             |  |
| Vertragstyp:                              | Genossensch            | aftsanteil                                            | Zins/Rendite<br>(in %):              | variabel                        |            |             |  |
| Dokumente zun                             | n Vertrag              |                                                       |                                      |                                 |            |             |  |
| Anlegerinfo                               | ormationen             | Ausschüttungen/Steuern                                | Vertragsinf                          | ormationen                      | Son        | stiges      |  |
| Noch kein                                 | e Dokumente            | vorhanden                                             |                                      |                                 |            |             |  |
|                                           |                        |                                                       |                                      |                                 |            |             |  |
|                                           |                        |                                                       |                                      | für weite                       | ere        |             |  |
| Umsätze zum Vertrag                       |                        |                                                       |                                      | Zeichnu                         | ngen       |             |  |
| Noch keine Umsätze zum Vertrag vorhanden. |                        |                                                       | fortfahr                             | an auf                          |            |             |  |
|                                           |                        |                                                       |                                      |                                 |            |             |  |
| Aktuelle Investit                         | ionsmöglichkei         | ten                                                   |                                      | Seite 16                        | -19        |             |  |
|                                           |                        |                                                       |                                      |                                 |            |             |  |
| Jetzt Mitglieds                           | anteile zeichne        | n:                                                    |                                      |                                 |            |             |  |
| × .                                       |                        | über Jetzt zeichnen                                   | können weitere Ar                    | nteile aezeichne                | twerden    |             |  |
| letzt ze                                  | eichnen                | Es wird jede                                          | es Mal ein neuer \                   | /ertrag generier                |            |             |  |
|                                           |                        |                                                       |                                      |                                 |            |             |  |

## nachdem der unterschriebene Vertrag an die EEG gesendet wurde wird...

der Vertrag durch den Vorstand geprüft und gegengezeichnet

- freigegeben
- digitalisiert und in der Verwaltungsplattform hinterlegt

anschließend die Zahlungsaufforderung an Sie versendet Von: EEG Hellweg-Sauerland eG [mitgliedschaft@eeg-hellweg-sauerland.de] An: Cc

Betreff: Ihr Mitgliedsantrag Vertrags-Nummer III, Zahlungsaufforderung

## Ihre Zeichnung Zahlungsaufforderung

Sehr geehrter

wir freuen uns über den Erhalt Ihrer Beitrittserklärung/Ihrer Erklärung für den Erwerb weiterer Geschäftsanteile und haben diese gegengezeichnet. Vielen Dank für Ihr Vertrauen. Mit Ihrer Unterstützung kann die Energiewende in Deutschland weiter vorangetrieben werden.

Gemäß § 28 der Satzung ist die vollständige Einzahlung auf die gezeichneten Geschäftsanteile sofort zu leisten. Bitte überweisen Sie den Betrag in Höhe von Teleie € unter Angabe der Vertragsnummer xx und des aufzunehmenden Mitglieds (natürliche Person / Firma) auf unser Genossenschaftskonto:

BANK: Volksbank Hellweg eG Kontoinhaber: EEG Hellweg-Sauerland eG IBAN: DE 22 4146 0116 3264 0230 01 BIC: GENODEM1SOE

oder

BANK: Sparkasse Hellweg-Lippe Kontoinhaber: EEG Hellweg-Sauerland eG IBAN: DE 55 4145 0075 0100 7287 57 BIC: WELADED1SOS Verwendungszweck: Vertrag

Verwendungszweck: Vertrag

Bitte beachten Sie: Erst mit dem vollständigen Eingang Ihrer Zahlung auf die gezeichneten Geschäftsanteile ist Ihre Mitgliedschaft zugelassen.

Mit freundlichen Grüßen

EEG Hellweg-Sauerland eG Sitz der Genossenschaft: Möhnesee, Wiesenstraße 10

Fon: +49 (0) 2924 6239492 Email: <u>mitgliedschaft@eeq-hellweq-sauerland.de</u> Web: https://www.EEG-Hellweq-Sauerland.de

## nachdem der Zahlungseingang verbucht wurde...

Von: EEG Hellweg-Sauerland eG [mitgliedschaft@eeg-hellweg-sauerland.de] An: Cc:

Betreff: Zahlungsbestätigung für Vertrags-Nummer

 mit der Bestätigung des Zahlungseinganges ist der Registrierungsprozess abgeschlossen, dem Nutzer wird eine Mitgliedsnummer zugewiesen

 Bei Fragen oder technischen
Problemen
kontaktieren Sie
bitte den Support

## Zahlungseingang für Ihre Mitgliedschaft

Sehr geehrter

gerne bestätigen wir Ihnen, dass wir die vollständige Zahlung für Ihre gezeichneten Geschäftsanteile am 30.06.2023 erhalten haben.

Ihre Mitgliedschaft wird unter der Mitgliedsnummer geführt.

Alle wichtigen Informationen zu Ihrer Beteiligung erhalten Sie zukünftig direkt und zuverlässig per E-Mail. Persönliche Informationen und Dokumente stehen Ihnen in Ihrem persönlichen Bereich unter dem Menü "Mein Konto – Mein Portfolio" zur Verfügung. Dort können Sie diese jederzeit und einfach einsehen oder herunterladen.

Für Fragen und Anregungen stehen wir Ihnen gerne zur Verfügung.

Mit freundlichen Grüßen

EEG Hellweg-Sauerland eG Sitz der Genossenschaft: Möhnesee, Wiesenstraße 10

Fon: +49 (0) 2924 6239492 Email: mitgliedschaft@eeg-hellweg-sauerland.de Web: https://www.EEG-Hellweg-Sauerland.de

# Vielen Dank für ihre Aufmerksamkeit

#### Anbieter:

Erneuerbare-Energien-Genossenschaft Hellweg-Sauerland eG Sitz: 59519 Möhnesee Postanschrift: Wiesenstr. 10, 59519 Möhnesee Telefon: +49 (0) 2924 6239492 Web: www.eeg-hellweg-sauerland.de E-Mail: kontakt@eeg-hellweg-sauerland.de

Vertreten durch den Vorstand: Dipl.Kfm. Ralf Schütte, Andreas Rohe

Vorsitz des Aufsichtsrates: Bernd Wesselbaum (Vorsitzender) Christian E. Wolf (stv. Vorsitzender)

## Rechtsform: Eingetragene Genossenschaft (eG)

Genossenschaftsregister: GnR 222 Registriergericht: Amtsgericht Arnsberg

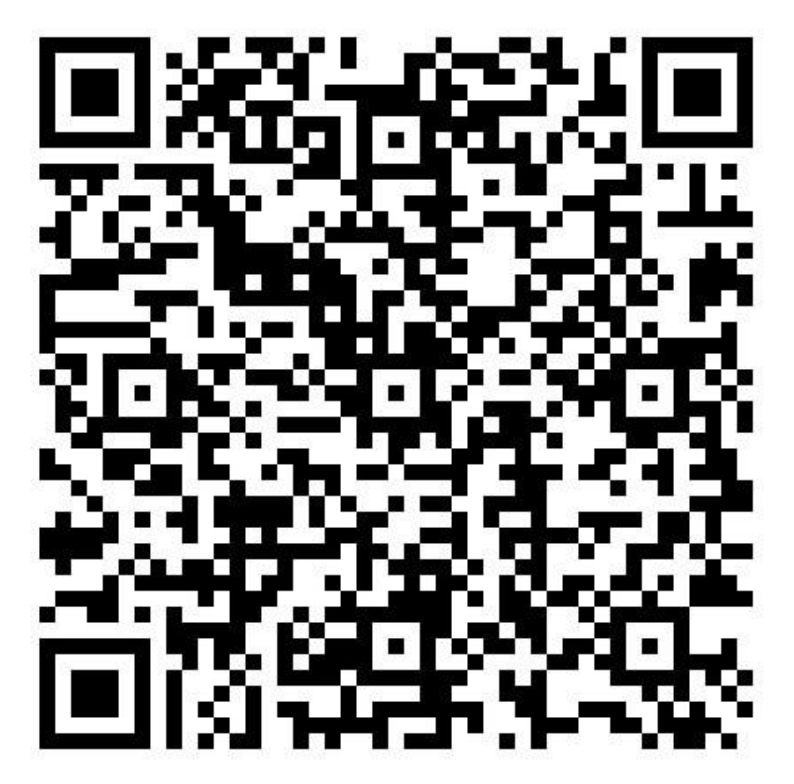

**QR-Code** Visitenkarte